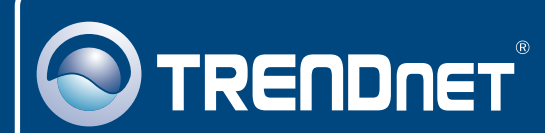

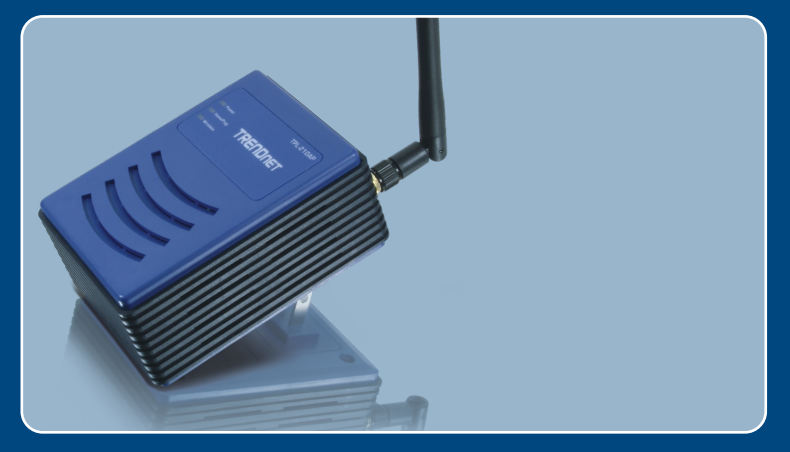

## Guia de Instalação Rápida

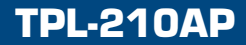

## Índice

| Português                      | 1 |
|--------------------------------|---|
| 1. Antes de Iniciar            | 1 |
| 2. Instalação de Hardware      | 2 |
| 3. Configure o Ponto de Acesso | 3 |
|                                |   |
| Troubleshooting                | 6 |

## 1. Antes de Iniciar

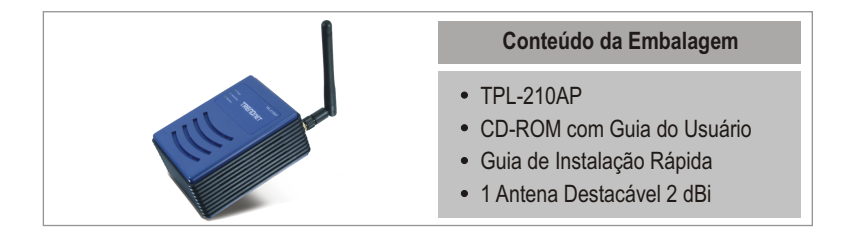

### Requisitos do Sistema

- Web Browser: Internet Explorer (5.5 ou superior)
- Um computador com um adaptador de rede adequadamente instalado e um bridge Powerline Ethernet como o TPL-202E
- Rede HomePlug 1.0 ou HomePlug 1.0 Turbo.
- Um cabo de rede RJ-45.

### Aplicação

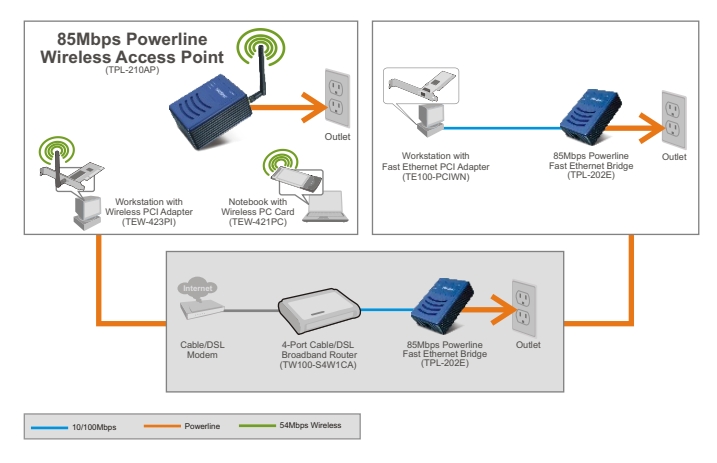

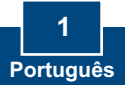

## 2. Instalação de Hardware

<u>Nota:</u> Identifique o local ideal para o Ponto de Acesso. O melhor lugar para o Ponto de Acesso é normalmente no centro da sua rede wireless.

Nota: NÃO conecte o TPL-210AP a uma extensão elétrica ou a um protetor de surtos.

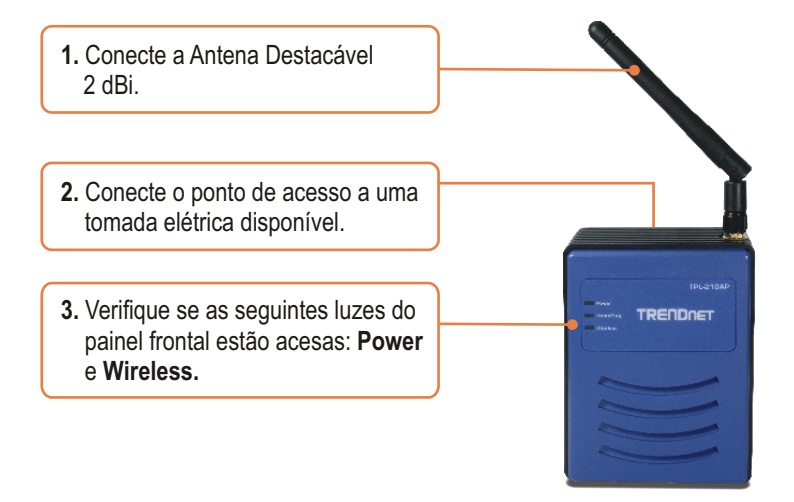

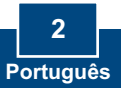

## 3. Configure o Ponto de Acesso

<u>Nota</u>: Recomenda-se que o Ponto de Acesso seja configurado a partir de um computador conectado a um Bridge Ethernet Powerline (e.x: TPE-202E). Antes de configurar o ponto de acesso, um endereço IP Estático deve ser designado ao adaptador de rede do seu computador na sub-rede de 192.168.1.x. Já que o endereço IP default do Ponto de Acesso é 192.168.1.200, certifique-se de que nenhum outro dispositivo de rede tenha recebido o endereço IP de 192.168.1.200. (Recorra à seção Troubleshooting sobre como configurar protocolos TCP/IP em seu PC.)

## A partir de um Computador Powerline

- O Nome de Grupo HomePlug (nome da rede Powerline) padrão é HomePlug. Você precisa ajustar o nome da rede Powerline de seu adaptador bridge Powerline para HomePlug. Recorra ao guia do usuário de seu adaptador bridge Powerline para instruções.
- Abra seu web browser, digite <u>http://192.168.1.200</u> na barra de endereços e então pressione Enter.

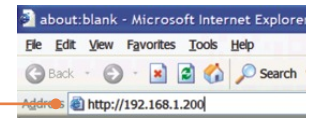

 Digite o nome do usuário (User name) e senha (Password) e então clique OK. Nome de Usuário: admin Senha: admin

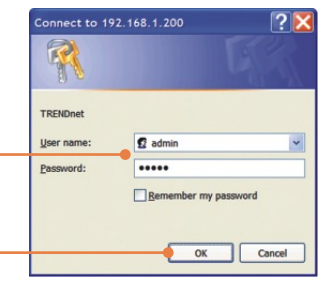

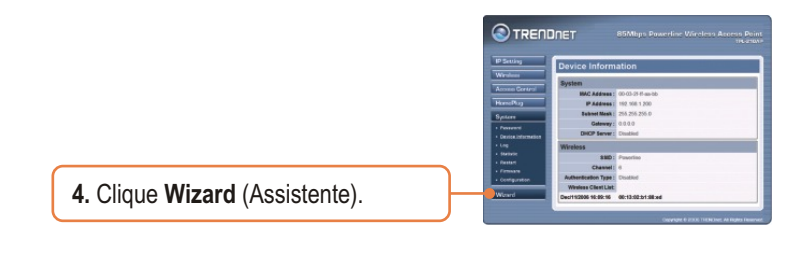

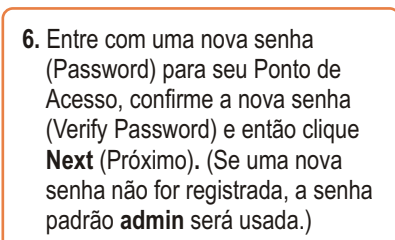

5. Clique Next (Próximo).

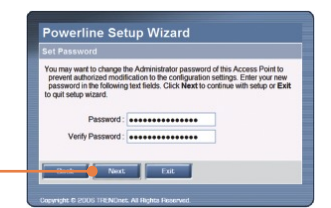

Powerline Setup Wizard istup Wizard Step 1. Set your New Password Step 2. Set the SSID and Channel Step 3. Set Encryption Step 4. Restat

7. Entre com um SSID para seu Ponto de Acesso e então clique Next (Próximo).

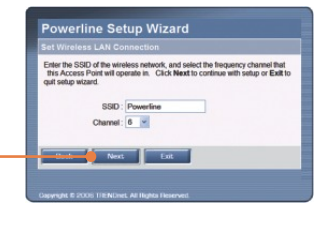

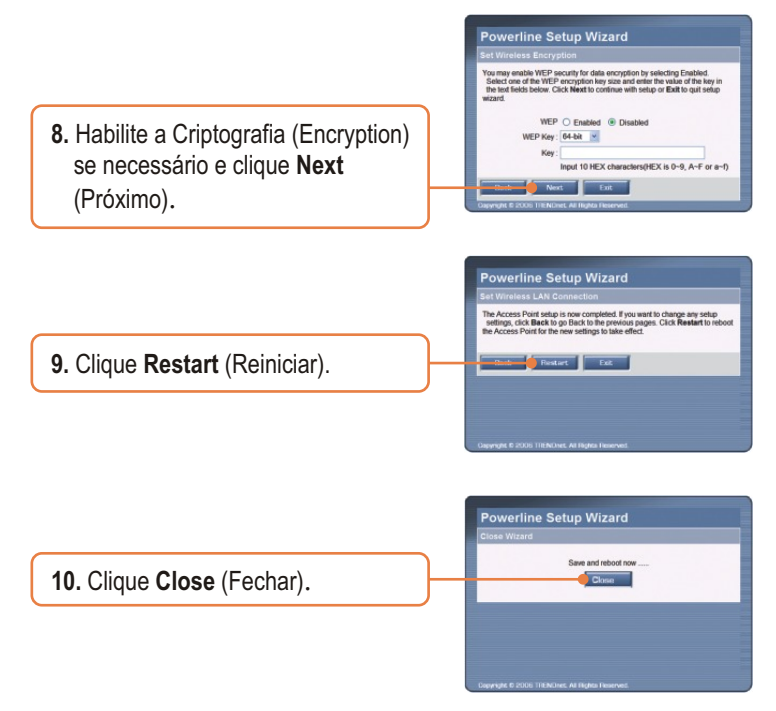

## Sua configuração agora está completa.

Para informações detalhadas sobre esta e outras configurações avançadas do TPL-210AP, favor recorrer à seção de Troubleshooting, ao Guia do Usuário incluído no CD-ROM de Utilitários e Driver ou ao website da TRENDnet em www.trendnet.com

### **Registre Seu Produto**

Para garantir o alto nível do service e suporte ao consumidor, por favor tire um minuto para registra seu produto Online em: www.trendnet.com/register Agradecemos por ter escolhido TRENDnet

> 5 Português

## Troubleshooting

#### P1: Como eu configuro o TCP/IP em meu computador?

 Vá em Control Panel (Painel de Controle), duplo - clique no ícone Network Connections (Conexões de Rede) e clique com botão direito no ícone Local Area Connection (Área de Conexão Local) e então clique Properties (Propriedades).

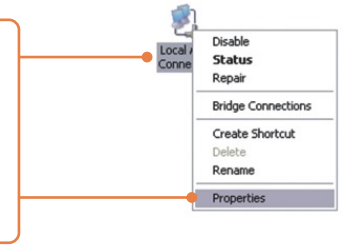

 Clique TCP/IP (Internet Protocol) e então clique Properties (Propriedades). Então clique em Use the following IP address (Use o seguinte endereço IP), e certifique-se de que você designou para sua rede um endereço IP no segmento 192.168.1.x.

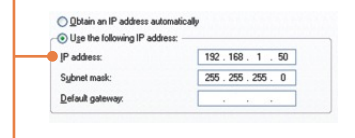

P2: Eu especifiquei o endereço IP http://192.168.1.200 na barra de endereços do meu browser de Internet mas uma mensagem de erro avisa que a página não pode ser exibida ("The page cannot be displayed."). Como consigo acessar a pagina de configuração web do TPL-210AP?

**R2:** Primeiro, verifique suas configurações de hardware novamente seguindo as instruções da seção 2. Segundo, certifique-se as luzes Power, HomePlug e Wireless estão acesas. Terceiro, certifique-se se o TCP/IP está propriamente configurado (ver P1). Quarto, já que o endereço IP padrão do ponto de acesso é 192.168.1.100, Certifique-se de que nenhum outro dispositivo de rede esteja designado para o endereço IP 192.168.1.100.

## P3: Se o IP de minha rede é diferente da faixa de IPs do Ponto de Acesso, o que devo fazer?

**R3:** Você deve ainda assim configurar o Ponto de Acesso primeiro. Depois que todas as configurações forem aplicadas, vá até a página de configuração do Ponto de Acesso, clique em IP settings (configurações IP) e mude o endereço IP do Ponto de Acesso Access para ficar no mesmo segmento IP de sua rede.

# P4: Depois de configurar o Ponto de Acesso com sucesso para atender às configurações de minha rede, eu não consegui conectar a minha rede usando computadores wireless.

R4: Primeiro, se você está conectando a uma rede Powerline existente, o nome da rede Powerline no Ponto de Acesso deve estar de acordo com o nome da rede Powerline. Para configurar o nome da rede Powerline, entre na configuração de browser do Ponto de Acesso digitando <u>http://192.168.1.200</u> na barra de endereços de seu browser. Clique **HomePlug**. Mude o nome do Grupo HomePlug para se adequar ao nome de rede da sua rede Powerline. O nome padrão do Grupo HomePlug é **HomePlug**. Segundo, verifique se a tomada elétrica à qual está conectado o TPL-210AP está na mesma fase elétrica e/ou disjuntor. Terceiro, se você tem um servidor DHCP em sua rede, você precisar acessar as configurações TCP/IP novamente e reselecionar "Obtain an IP address automatically" (Obter um endereço IP automaticamente) para permitir que o PC retome um endereço IP de seu servidor DHCP.

## P5: Todas as configurações estão corretas, mas eu não consigo fazer uma conexão wireless ao Ponto de Acesso.

**R5:** Primeiro, certifique-se de que a luz Wireless no Ponto de Acesso está acesa. Segundo, reinicie o Ponto de Acesso. Desconecte o Ponto de Acesso da tomada, aguarde 15 segundos e em seguida reconecte o Ponto de Acesso na tomada novamente. Terceiro, entre em contato com o fabricante de seu adaptador de rede wireless. Certifique-se de que o adaptador de rede wireless está configurado com o SSID adequado. O SSID padrão do Ponto de Acesso é **Powerline.** 

Se você ainda encontrar problemas ou tiver alguma dúvida referente ao TPL-210AP, favor entrar em contato com o Departamento de Suporte Técnico da Trendnet.

#### Certificados

Este equipamento foi submetido a testes e provou ser aderente às Regras FCC e CE. Sua operação está sujeitas às seguintes condições:

(1) Este dispositivo não pode causar interferência prejudicial.

(2) Este dispositivo deve aceitar qualquer interferência recebida. Isso inclui interferências que podem causar operação indesejada.

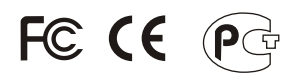

Lixo de produtos elétricos e eletrônicos não deve ser depositado em lixeiras caseiras. Favor reciclar onde há disponibilidade. Verifique com sua Autoridade Local ou Revendedor para obter informações sobre reciclagem.

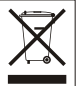

NOTA: O FABRICANTE NÃO É RESPONSÁVEL POR QUALQUER INTERFERÊNCIA DE RÁDIO OU TV CAUSADA POR MODIFICAÇÕES NÃO AUTORIZADAS NESTE EQUIPAMENTO. TAIS MODIFICAÇÕES PODEM VIOLAR A AUTORIDADE DO USUÁRIO DE OPERAR O EQUIPAMENTO.

#### ADVERTENCIA

En todos nuestros equipos se mencionan claramente las caracteristicas del adaptador de alimentacón necesario para su funcionamiento. El uso de un adaptador distinto al mencionado puede producir daños fisicos y/o daños al equipo conectado. El adaptador de alimentación debe operar con voltaje y frecuencia de la energia electrica domiciliaria existente en el país o zona de instalación.

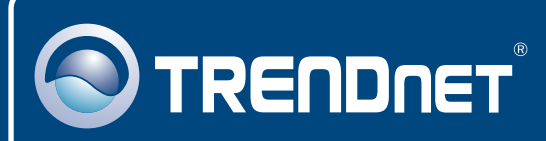

## TRENDnet Technical Support

### US · Canada

**Toll Free Telephone:** 1(866) 845-3673 24/7 Tech Support

Europe (Germany • France • Italy • Spain • Switzerland • UK)

Toll Free Telephone: +00800 60 76 76 67

English/Espanol - 24/7 Francais/Deutsch - 11am-8pm, Monday - Friday MET

### Worldwide

Telephone: +(31) (0) 20 504 05 35

English/Espanol - 24/7 Francais/Deutsch - 11am-8pm, Monday - Friday MET

## **Product Warranty Registration**

Please take a moment to register your product online. Go to TRENDnet's website at http://www.trendnet.com/register

## TRENDNET

20675 Manhattan Place Torrance, CA 90501 USA

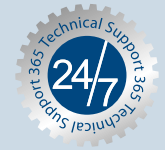